### RIMS: Chemical Inventory Module Overview

Last Update: March 8, 2011

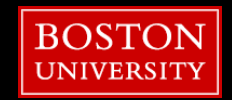

## **RIMS** Overview

- Research Information Management System
- http://www.bu.edu/rims
- Online application for collection and management of data for various compliance requirements
- Single location for researchers' Research Compliance information
  - Includes protocol approval requests, inventories, training records, equipment list, etc.
- PI-centric system
  - PI's research activities drive information needed in RIMS, such as training, permits, etc.

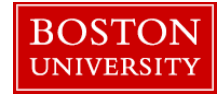

## **RIMS Demo: Chemical Inventory**

- Chemicals are tied to the room in which they are located
- Add Chemicals to a room by CAS number
- View of your chemicals
  - Search for a Chemical
  - Download and Upload Chemicals
  - Designate chemicals as surplus
- View of Campus Surplus Chemicals
  - Find chemicals designated as surplus

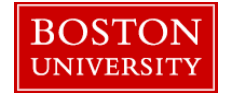

### RIMS PI Home Page

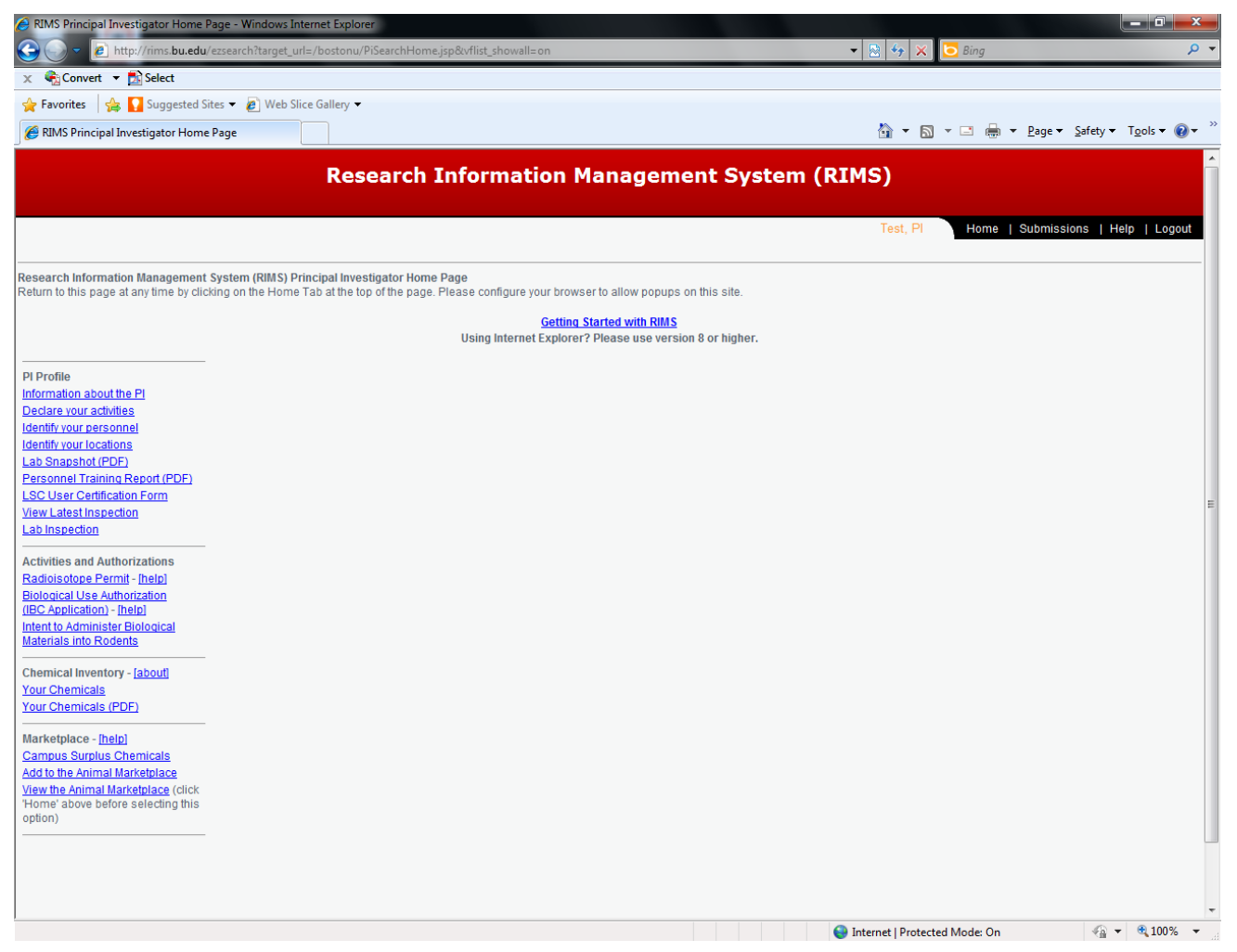

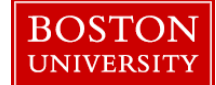

### **PI** Information and Activities

| 🥹 Online Form - Principal Investigator - Mozilla Firefox                                               | Online Form - PI Activities - Mozilla Firefox                                                                                                    |
|----------------------------------------------------------------------------------------------------|----------------------------------------------------------------------------------------------------|
| <u>File Edit V</u> iew Hi <u>s</u> tory <u>B</u> ookmarks <u>T</u> ools <u>H</u> elp                   | http://rims.bu.edu/servlet/forms?action=2&formDataId=2711&saveAction=2                                                                                                    |
| C X 🟠 ( http://rims.bu.edu/servlet/forms?action=28 🏠 🔹 Google 🔎                                        | PI Activities                                                                                                    |
| 🔊 Most Visited 📄 Getting Started 🔜 Latest Headlines                                                    | Asterisks (*) indicate required fields                                                                                                    |
| Online Form - Principal Investigator                                                                   | Principal Test, PI 🖬<br>Investigator*                                                                                                    |
| Principal Investigator                                                                                 | My research involves the following hazards and/or activities (check all that apply):                                                                                              |
| Asterisks (*) indicate required fields<br>Click on the Save Changes button after completing this form. | Generation of hazardous waste Radiation Producing (eg X-ray) Machines Radioactive Materials                                                                                       |
| Section I. Principal Investigator (MUST be BU Faculty member)                                          | I Lasers<br>Infectious agents (Bacteria, Virus, Yeast, Fungus, Parasitic Agents)                                                                                                  |
| PI Full Name*Test, PI<br>BU ID*U55982740<br>BU Alias (Email)*bjgold<br>Non BU Emailtest@test.com       | <ul> <li>✓Human/Non-Human Primate material including established human cell lines</li> <li>Recombinant DNA     </li> <li>✓Human Subjects     <li>✓Animal Subjects</li> </li></ul> |
| Department* Administration, Training, and Policy Department Lookup                                     | Plants Plant Type                                                                                                    |
| School / College* School of Education                                                                  | ■Select AgentsSelect Agent Type Livestock Pathogen -                                                                                                    |
| Division / Section Highest Degree Obtained and Specialty Institution                                   | Some or All Chemicals may be Listed under a different PI:                                                                                                    |
| Office and Lab Information                                                                             |                                                                                                    |
| PI Office Address 704 Commonwealth Ave, 2nd floor<br>Boston, MA 02215                                  | Save Changes Cancel Changes Print Close this window                                                                                                    |
| Office Phone*?                                                                                         |                                                                                                    |
| Lab Phone*?                                                                                            |                                                                                                    |
| Fax                                                                                                    |                                                                                                    |
| Section II. Laboratory Safety Coordinator<br>Safety Coordinator Responsibilities<br>Name*test          |                                                                                                    |
| · · · · · · · · · · · · · · · · · · ·                                                                  |                                                                                                    |
| Done                                                                                                   | Done                                                                                                    |

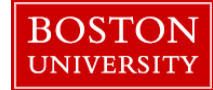

### **Research Personnel**

| RIMS Principal Investigator Home                         | e Page - Moz               | illa Firefox    |                              |                                                                                              |                                                                                                    |
|----------------------------------------------------------|----------------------------|-----------------|------------------------------|----------------------------------------------------------------------------------------------|----------------------------------------------------------------------------------------------------|
| <u>File E</u> dit <u>V</u> iew Higtory <u>B</u> ookmarks | <u>T</u> ools <u>H</u> elp |                 |                              |                                                                                              | ()<br>()                                                                                                    |
| 🔇 🖸 - C 🗙 🏠 🗋                                            | http://rims.bu             | .edu/ezsearch   |                              | ☆ • <mark>G</mark> • 600                                                                     | ogle 🔎 🔮                                                                                                    |
| RIMS Principal Investigator Hom                          | . 🛛                        |                 |                              |                                                                                              | -                                                                                                    |
|                                                          |                            |                 |                              |                                                                                              | <u>^</u>                                                                                                    |
|                                                          |                            |                 | Deces                        | and Information Management Custom (DIMC)                                                     |                                                                                                    |
|                                                          |                            |                 | Kesea                        | arch Information Manadement System (RIMS)                                                    |                                                                                                    |
|                                                          |                            |                 |                              | 🤨 Online Form - Personnel - Mozilla Firefox                                                  |                                                                                                    |
|                                                          |                            |                 |                              |                                                                                              |                                                                                                    |
|                                                          |                            |                 |                              | ( 📄 http://rims.bu.edu/servlet/forms?IFormDirId=1&action=1&formId=8&formDataId=6&saveAction= | =2 🏠 🛫                                                                                                    |
| Research Information Management                          | t System (RI               | MS) Principal I | vestigator Home Page         |                                                                                              |                                                                                                    |
| Return to this page at any time by clic                  | king on the r              | nome lab at the | op of the page. Please confi |                                                                                              |                                                                                                    |
| PI Profile                                               | First   Prev               | nous   Page 1   | Next Results per page : [    |                                                                                              | Personnel                                                                                                    |
| Information about the PI                                 |                            | at Name         | First Name                   | Asterisks (*) indicate required fields Help is available by clicki                           | ng on the highlighted field label                                                                                                    |
| Declare your activities                                  |                            | A Hume          | <b>V</b>                     | 1) Identify your personnel.                                                                  |                                                                                                    |
| Identify your locations                                  |                            | ott             | Mia                          |                                                                                              |                                                                                                    |
| Activities and Authorizations                            |                            | aine            | Aaron                        | Pitesting 🖬                                                                                  |                                                                                                    |
| Radionuclide Use Authorizations                          |                            | ole             | Barbara                      |                                                                                              |                                                                                                    |
| (Unsealed Sources)                                       |                            | onnell          | Sarah                        | First Name                                                                                   |                                                                                                    |
| Conflict of Interest Disclosure                          | Di                         | xon             | Susan                        | BUID                                                                                         | The state of the state of the s |
| RIMS Access                                              |                            | uladi<br>uladi  | Bijan                        | BU Email @bu.edu                                                                             | BU Directory                                                                                                    |
| Primary Users - Can grant and deny<br>access to RIMS     | E E Fr                     | еу              | Susan                        | Non-BU Email                                                                                 | Mart Margaret etc.                                                                                                    |
| aratahma                                                 | E E Ho                     | ogan            | Julie                        | College College of Engineering                                                               | Lookup                                                                                                    |
| bjgold <u>Remove</u><br>fouladi <u>Remove</u>            |                            |                 |                              | Department Data Coordinating Conter                                                          |                                                                                                    |
| Imoguire Remove                                          |                            |                 |                              | Department Data Coordinating Center                                                          | LOOKUP                                                                                                    |
| pamm <u>Remove</u>                                       |                            |                 |                              |                                                                                              |                                                                                                    |
| tdp <u>Remove</u>                                        |                            |                 |                              | 2) Click on the validate button to check the record against the BU Directory                 |                                                                                                    |
| Add a primary user                                       |                            |                 |                              |                                                                                              |                                                                                                    |
| Secondary Users                                          |                            |                 |                              |                                                                                              | Validate                                                                                                    |
| tester <u>Remove</u>                                     |                            |                 |                              | 3) Click on the Save Changes button to save the form.                                        |                                                                                                    |
| testpi <u>Remove</u>                                     |                            |                 |                              |                                                                                              |                                                                                                    |
| Add a secondary user                                     |                            |                 |                              |                                                                                              |                                                                                                    |
| Chemical Inventory Management                            |                            |                 |                              | Save Changes Cancel Changes Print                                                            |                                                                                                    |
| Your Chemicals<br>Campus Surplus Chemicals               |                            |                 |                              |                                                                                              |                                                                                                    |
|                                                          |                            |                 |                              |                                                                                              |                                                                                                    |
|                                                          |                            |                 |                              | Done                                                                                         |                                                                                                    |
|                                                          |                            |                 |                              |                                                                                              |                                                                                                    |
| Done                                                     |                            |                 |                              |                                                                                              |                                                                                                    |

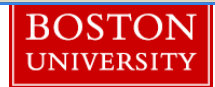

### First, list all the rooms in your lab.

| Most Visited 📄 Getting Started       | 🚮 Latest Headl   | lines     |                           |                                               |        |                 |                                                  |                                    |         |
|--------------------------------------|------------------|-----------|---------------------------|-----------------------------------------------|--------|-----------------|--------------------------------------------------|------------------------------------|---------|
| RIMS Principal Investigator Ho       | me Page 🔶        |           |                           |                                               |        |                 |                                                  |                                    |         |
|                                      |                  |           |                           |                                               |        |                 |                                                  |                                    |         |
|                                      |                  |           |                           |                                               |        |                 |                                                  |                                    |         |
|                                      |                  |           | Research                  | Information Manage                            | eme    | ent System (F   | RIMS)                                            |                                    |         |
|                                      |                  |           |                           |                                               |        |                 |                                                  |                                    |         |
|                                      |                  |           |                           |                                               |        |                 | Test DI Hor                                      | no I Submissions I Halp            |         |
|                                      |                  |           |                           |                                               |        |                 | Test, PI                                         |                                    | I LUGU  |
| search Information Managemen         | t System (RIMS)  | ) Princip | al Investigator Hom       | e Page                                        |        |                 |                                                  |                                    |         |
| turn to this page at any time by cli | cking on the Hor | me Tab a  | at the top of the page    | Please configure your browser to allow pop    | pups o | n this site.    |                                                  |                                    |         |
|                                      |                  |           |                           | Getting Started with                          | ame    |                 |                                                  |                                    |         |
|                                      |                  |           |                           | Using Internet Explorer? Please use           | versio | n 8 or higher.  |                                                  |                                    |         |
| $\sim$                               | Circle Device    |           |                           |                                               |        |                 |                                                  |                                    |         |
| Profile                              | First   Previou: | s  Page   | e 1   <u>Next</u> Results | per page : 10 - Change Displayed Col          | umns   |                 |                                                  |                                    |         |
| ormation about the PI                | Delete           |           |                           |                                               |        |                 | Add Location Bave C                              | hanges Cancel Changes Pr           | int Exp |
| eclare your activities               | y .              | Room      | Campus                    | Building                                      | Floor  | ABSL            | 100                                              | Description                        |         |
| entify your personnel                | Chamicals E      | 10020     | PLINC                     | (R) HOUSMAN MED RESEARCH BLDG                 | 10     | - none selected | _ DSI 1                                          | - none selected                    |         |
| entify your locations                | Chemicals        | 10020     | BUMC                      | (L) MED INSTRUCTIONAL BLDG                    | 10     | none selected   | <ul> <li>DOL 1</li> <li>none selected</li> </ul> | <ul> <li>none selected</li> </ul>  |         |
| Canadat (DDr.)                       | Chemicals        | 101C      | BUMC                      | ✓ ADMIN OFFICES                               | 1      | - none selected | ▼ BSL 3                                          | <ul> <li>none selected</li> </ul>  |         |
| rsonnel Training Report (PDF)        | Chemicals 🖬      | 102       | none selected             | - ENG RESEARCH BUILDING                       | 1      | ABSL 3          | <ul> <li>none selected</li> </ul>                | - none selected                    |         |
| C User Certification Form            | Chemicals 🖬      | 102       | CRC                       | ✓ ACADEMY/SARGENT GYM BUILDING                | 1      | none selected   | - none selected                                  | <ul> <li>Aquarium room</li> </ul>  |         |
| w Latest Inspection                  | Chemicals 🖬      | 102       | CRC                       | - MARSH CHAPEL                                | 1      | none selected   | - none selected                                  | <ul> <li> none selected</li> </ul> |         |
| <u>b Inspection</u>                  | Chemicals        | 102B      | CRC                       | - ADMIN OFFICES                               | 1      | none selected   | - none selected                                  | <ul> <li>none selected</li> </ul>  |         |
| tivities and Authorizations          | Chemicals        | 103       | none selected             | <ul> <li>ENGINEERING MANUFACTURING</li> </ul> | 1      | none selected   | <ul> <li>BSL 2</li> </ul>                        | <ul> <li>none selected</li> </ul>  |         |
| idioisotope Permit - [help]          | Oberniesie 🗖     | 1054      | a second sector de st     | BLDG                                          | 4      | and a standard  | and a standard                                   | and a standard                     |         |
| plogical Use Authorization           | Chemicals        | 105A      | none selected             | ADMINISTRATIVE OFFICES                        | 1      | none selected   | <ul> <li>none selected</li> </ul>                | <ul> <li>none selected</li> </ul>  |         |
| C Application) - [help]              | Chemicals =      | TUSA      | CRC                       | → ADMISS/ENRL/HLTH/FIN AFF                    |        | none selected   | <ul> <li>none selected</li> </ul>                | <ul> <li>none selected</li> </ul>  |         |
| ent to Administer Biological         |                  |           |                           |                                               |        |                 |                                                  |                                    |         |
| iterials into Rodents                |                  |           |                           |                                               |        |                 |                                                  |                                    |         |
| emical Inventory - (about)           |                  |           |                           |                                               |        |                 |                                                  |                                    |         |
| ur Chemicals                         |                  |           |                           |                                               |        |                 |                                                  |                                    |         |
| ur Chemicals (PDF)                   |                  |           |                           |                                               |        |                 |                                                  |                                    |         |
|                                      |                  |           |                           |                                               |        |                 |                                                  |                                    |         |
| irketplace - [help]                  |                  |           |                           |                                               |        |                 |                                                  |                                    |         |
| mpus Surplus Chemicals               |                  |           |                           |                                               |        |                 |                                                  |                                    |         |
| a to the Animal Marketplace (click   |                  |           |                           |                                               |        |                 |                                                  |                                    |         |
| ome' above before selecting this     |                  |           |                           |                                               |        |                 |                                                  |                                    |         |
| tion)                                |                  |           |                           |                                               |        |                 |                                                  |                                    |         |
|                                      |                  |           |                           |                                               |        |                 |                                                  |                                    |         |
|                                      |                  |           |                           |                                               |        |                 |                                                  |                                    |         |
|                                      |                  |           |                           |                                               |        |                 |                                                  |                                    |         |
|                                      |                  |           |                           |                                               |        |                 |                                                  |                                    |         |
|                                      |                  |           |                           |                                               |        |                 |                                                  |                                    |         |

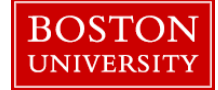

### How to add location ?

| RIMS Principal Investigator Home Page - Mozilla Firefox                                  |                    |                                   |                                       | J X                                         |
|------------------------------------------------------------------------------------------|--------------------|-----------------------------------|---------------------------------------|---------------------------------------------|
| <u>E</u> dit <u>V</u> iew Higtory <u>B</u> ookmarks <u>T</u> ools <u>H</u> elp           |                    |                                   |                                       |                                             |
| C X 🏠 🗋 http://rims.bu.edu/ezsearch                                                      |                    | ☆ - 😫                             | ▼ Google                              |                                             |
| Most Visited 📄 Getting Started 🔊 Latest Headlines                                        |                    |                                   |                                       |                                             |
| DIMC Debalant Human Para I                                                               |                    |                                   |                                       |                                             |
|                                                                                          |                    |                                   |                                       |                                             |
|                                                                                          |                    |                                   |                                       |                                             |
| Deservely Information Manage                                                             | amount Curatama (I | DTMC)                             |                                       |                                             |
| Research Information manag                                                               | cment System (I    | KIMS)                             |                                       |                                             |
|                                                                                          |                    |                                   |                                       |                                             |
| Online Form - Location - Mozilla Firefox                                                 |                    | Test, Pl Hon                      | ne   Submissions   Help               | Logout                                      |
| http://rims.bu.edu/servlet/forms?lFormDirld=1&action=1&formId=9&formDataId=6&saveAction= |                    |                                   |                                       |                                             |
|                                                                                          |                    |                                   |                                       |                                             |
|                                                                                          | Location           |                                   |                                       |                                             |
| .sterisks (*) Indicate required fields                                                   |                    |                                   |                                       |                                             |
|                                                                                          |                    |                                   |                                       |                                             |
|                                                                                          |                    | Add Location Save C               | hanges Cancel Changes Print           | Export                                      |
| PI*Test, PI                                                                              |                    |                                   | A Description                         | میں اور اور اور اور اور اور اور اور اور اور |
| Campus: none selected                                                                    |                    | <b>D</b> al                       | Vescription                           |                                             |
| elect Building Building*                                                                 | ed                 | → BSL 1                           | <ul> <li>– none selected –</li> </ul> |                                             |
| elect Room*                                                                              | ad                 | <ul> <li>none selected</li> </ul> | <ul> <li>none selected</li> </ul>     | •                                           |
| Floor*                                                                                   | ad                 | <ul> <li>BSL 3</li> </ul>         | <ul> <li>none selected</li> </ul>     |                                             |
| ological Safety ON/A OBSL 1                                                              |                    | <ul> <li>none selected</li> </ul> | <ul> <li>none selected</li> </ul>     |                                             |
| Level* OBSL 2 OBSL 2 w/ BSL 3 Practices                                                  | ed                 | <ul> <li>none selected</li> </ul> | <ul> <li>Aquarium room</li> </ul>     |                                             |
| OBSL 3 OBSL 4                                                                            | ed                 | <ul> <li>none selected</li> </ul> | <ul> <li>none selected</li> </ul>     |                                             |
| Animal ON/A OABSL 1                                                                      | 9d                 | <ul> <li>none selected</li> </ul> | <ul> <li>none selected</li> </ul>     |                                             |
| ological Safety ABSL 2 @ABSL 2 w/ ABSL 3 Practices                                       | ad                 | <ul> <li>BSL 2</li> </ul>         | <ul> <li>none selected</li> </ul>     |                                             |
| Level OABSL 3 OABSL 4                                                                    | ad                 | none selected                     | - none selected                       |                                             |
| Description:* none selected                                                              | ad                 | - none selected                   | <ul> <li>none selected</li> </ul>     |                                             |
| Other                                                                                    | P.C.               | • [ - Hone Selected               | • - Holle Selected -                  |                                             |
| Comments                                                                                 |                    |                                   |                                       |                                             |
| Save Changes Cancel Changes Print                                                        |                    |                                   |                                       |                                             |
| Save Changes Cancer Changes Print                                                        |                    |                                   |                                       |                                             |
|                                                                                          |                    |                                   |                                       |                                             |
|                                                                                          |                    |                                   |                                       |                                             |
|                                                                                          |                    |                                   |                                       |                                             |
|                                                                                          |                    |                                   |                                       |                                             |
|                                                                                          |                    |                                   |                                       |                                             |
|                                                                                          |                    |                                   |                                       |                                             |
|                                                                                          |                    |                                   |                                       |                                             |
|                                                                                          |                    |                                   |                                       |                                             |
|                                                                                          |                    |                                   |                                       |                                             |
|                                                                                          |                    |                                   |                                       |                                             |
|                                                                                          |                    |                                   |                                       |                                             |
| e                                                                                        |                    |                                   |                                       |                                             |
|                                                                                          |                    |                                   |                                       |                                             |
|                                                                                          |                    |                                   |                                       |                                             |
|                                                                                          |                    |                                   |                                       |                                             |
|                                                                                          |                    |                                   |                                       |                                             |
|                                                                                          |                    |                                   |                                       | 2-72 DM                                     |
|                                                                                          |                    |                                   | - 🔯 🗔 🎪 🧃                             | /16/2011                                    |
|                                                                                          |                    |                                   |                                       |                                             |
|                                                                                          |                    |                                   |                                       |                                             |

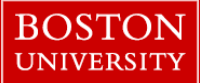

### .... Brings a list of buildings

| RIMS Principal Investigator Home Page - Mozilla Firefox                                 |                                         |                |                                              |                                       |                           |
|-----------------------------------------------------------------------------------------|-----------------------------------------|----------------|----------------------------------------------|---------------------------------------|---------------------------|
| <u>E</u> dit <u>V</u> iew Hi <u>s</u> tory <u>B</u> ookmarks <u>T</u> ools <u>H</u> elp |                                         |                |                                              |                                       |                           |
| 🛶 🗸 C 🗙 🏠 🗋 http://rims.bu.edu/ezsearch                                                 |                                         |                |                                              | ☆ - 🛃 -                               | Google                    |
| Most Visited 📄 Getting Started 🔊 Latest Headlines                                       |                                         |                |                                              |                                       |                           |
| RIMS Principal Investigator Home Page                                                   |                                         |                |                                              |                                       |                           |
|                                                                                         |                                         |                |                                              |                                       |                           |
|                                                                                         |                                         |                |                                              |                                       |                           |
| Resear                                                                                  | ch Informa                              | tion           | Management System                            | (RIMS)                                |                           |
|                                                                                         |                                         |                |                                              |                                       |                           |
|                                                                                         |                                         |                |                                              |                                       |                           |
| Online Form - Location - Mozilla Firefox                                                |                                         |                |                                              | Test, PI Home                         | Submissions   Help   Logo |
| http://rims.bu.edu/servlet/formvalidate#mapid1                                          |                                         |                | <b>公</b>                                     |                                       |                           |
|                                                                                         |                                         |                |                                              |                                       |                           |
|                                                                                         |                                         |                | Location                                     |                                       |                           |
| sterisks (*) indicate required fields                                                   |                                         | ookup Hor      | me - Mozilla Firefox                         |                                       |                           |
|                                                                                         |                                         | http://rie     | ns hu edu/ManningChooser22ManningId=18       | form-                                 | <pre></pre>               |
|                                                                                         | Click                                   | to unda        | ate the form with the selected values.       | ionn-                                 |                           |
| Pli Test. Pl 🖿                                                                          |                                         |                |                                              | Contains - Search                     | Reset                     |
| Sample none selected                                                                    |                                         |                |                                              |                                       |                           |
| elect Building Vuilding SCHOOL OF EDUCATION                                             | Fir                                     | st   Previo    | us   Page 1   <u>Next</u> Results per page : | 100 👻                                 |                           |
| ect Room Room*                                                                          |                                         |                |                                              |                                       |                           |
| Eloor*                                                                                  |                                         | Salast         | Campus 📥 Building                            | Address                               |                           |
| logical Safety ON/A OBSL 1                                                              |                                         | <u>berec c</u> | ter en en en en en en en en en en en en en   | · · · · · · · · · · · · · · · · · · · |                           |
| Level* BSL 2 BSL 2 W/ BSL 3 Practices                                                   | E                                       | CRC            | SCHOOL OF EDUCATION                          | 2 SHERBORN STREET                     | _                         |
|                                                                                         |                                         | CRC            | TRACK AND TENNIS CENTER                      | 100 ASHFORD STREET                    | _                         |
|                                                                                         |                                         | Find Kelate    | PRESIDENT'S HOUSE                            | 132 CARLTON ST                        | -                         |
| logical Safety Appl 2 Appl 2 w/ Appl 2 Practices                                        | E                                       | CRC            | CONFIDEAL POL AFR PRES ARCH                  | 141 BAY STATE RD                      | =                         |
| Level* ABOL 2 WADOL 3 FIGUICES                                                          | E                                       | CRC            | GROTON HALL, LENOX                           | LENOX, MA                             |                           |
| Description:*                                                                           | E                                       | CRC            | COLLEGE OF FINE ARTS                         | 855 COMMONWEALTH AVE                  |                           |
| Other                                                                                   | E                                       | CRC            | DANIELSEN CENTER                             | 185 BAY STATE RD                      |                           |
| Comments                                                                                | E                                       | CRC            | ENG RESEARCH BUILDING                        | 42-44 CUMMINGTON ST                   |                           |
|                                                                                         | E                                       | CRC            | GENERAL COUNSEL/ADMISS.RECEPTI               | 121-125 BAY STATE RD                  |                           |
| Save Changes Cancel Changes                                                             | Print                                   | CRC            | OLD HILLEL                                   | 235 BAY STATE RD                      |                           |
|                                                                                         |                                         | CRC            | ADMIN.OFFICES, PRINT SHOP                    | 985 COMMONWEALTH AVE                  |                           |
|                                                                                         |                                         |                | CENTER FOR DEFENSE JOURNALISM                | TYNCSBORO MA                          | _                         |
|                                                                                         |                                         | CRC            | HOUSE                                        |                                       |                           |
|                                                                                         | E                                       | CRC            | FITNESS AND RECREATION CENTER                | 915 COMMONWEALTH AVE                  |                           |
|                                                                                         | 5                                       | CRC            | CASE PHYSICAL EDUC. CENTRE                   | 285 BABCOCK ST                        |                           |
|                                                                                         | E                                       | CRC            | SLOANE HOUSE                                 | 135 IVY ST                            |                           |
|                                                                                         | E                                       | CRC            | HOUSE (BROOKLINE)                            | 10 COTTAGE FARM RD                    |                           |
|                                                                                         | E                                       | CRC            | SSW,AFR. STDIES.,ECON.                       | 264-270 BAY STATE RD                  |                           |
|                                                                                         | E                                       | CRC            | CTR. FOR INT'L RELATIONS                     | 156 BAY STATE RD                      |                           |
|                                                                                         | E                                       | CRC            | CAS PSYCH, SOC, CTP                          | 96-100 CUMMINGTON ST                  |                           |
|                                                                                         |                                         | CRC            | SCHOOL OF HOSPITALITY                        | 928 COMMONWEALTH AVE.                 |                           |
|                                                                                         |                                         |                |                                              | LENOY MA                              |                           |
|                                                                                         |                                         | CRC            | SCHOOL OF MANAGEMENT                         | 577-601 COMMONWEALTH AVE              |                           |
|                                                                                         | E                                       | CRC            | RENTAL                                       | 122 BAY STATE RD                      |                           |
|                                                                                         | E                                       | CRC            | ARMY ROTC                                    | 128 BAY STATE RD                      |                           |
|                                                                                         | E                                       | CRC            | COMMUNITY TECH FUND                          | 108 BAY STATE RD                      |                           |
|                                                                                         | E                                       | CRC            | THEATRE ANNEX                                | 252-254 HUNTINGTON AVE                |                           |
|                                                                                         | E                                       | CRC            | BOAT HOUSE-MDC (LEASED)                      | 347 BAY STATE RD                      |                           |
| ne<br>🔁 🔚 🖸 🥟 💌 🥹                                                                       | e 10 - 10 - 10 - 10 - 10 - 10 - 10 - 10 | CRC            | ROAT HOUSE-MDC (LEASED)                      | 347 BAY STATE RD                      | - 😼 🖽 🏎                   |

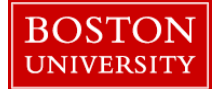

# Choosing a room is just like choosing a building

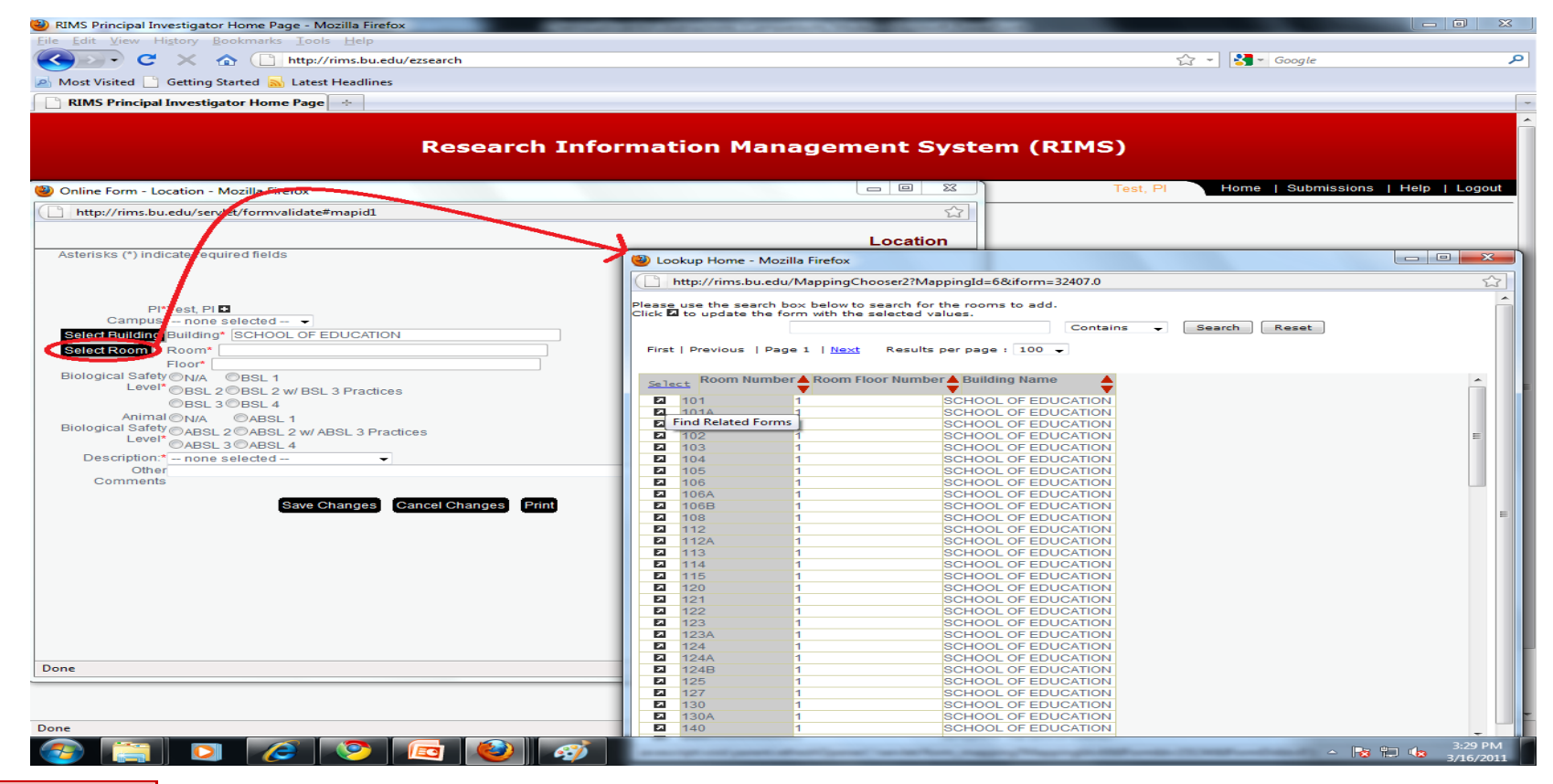

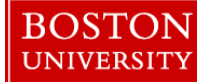

## Click "Save Changes" to save the new room.

- To add more buildings and rooms, just repeat the previous steps.
- *IMPORTANT*: Click "Save Changes" after each room is added.
- When you are done adding buildings and rooms, and have clicked "save changes", you may close this pop-up window.

| nline Form -    | Location - Možilla I     |                           |                       |                                      |                  |
|-----------------|--------------------------|---------------------------|-----------------------|--------------------------------------|------------------|
| http://rims.bu. | edu/servlet/formvalidate | 8                         |                       |                                      |                  |
|                 |                          | LEN.                      |                       |                                      |                  |
| BOSTO           | N BOST                   | ON                        |                       |                                      |                  |
| UNIVERSI        | TY MEDIC                 | CAL                       |                       |                                      |                  |
|                 | EXCEPTIONAL CARE. WIT    | THOUT EXCEPTION.          |                       |                                      | Location         |
| terisks (*) ind | licate required fields   | 1                         | Help is               | available by clicking on the highlid | phted field labe |
| PI* T           | est PI 🖬                 |                           |                       | 1 (A) (A)                            | Sector 1         |
| Building*       | 580 HARRISON AVE         |                           | Lookup                |                                      |                  |
| Floor*          | 2                        |                           |                       |                                      |                  |
| Room*           | 200A                     |                           |                       |                                      |                  |
|                 |                          |                           |                       |                                      |                  |
|                 |                          |                           |                       |                                      |                  |
|                 |                          | Select a Ro               | 100                   |                                      |                  |
|                 |                          | Select a Ro               | onn                   |                                      |                  |
|                 |                          |                           |                       |                                      |                  |
|                 |                          |                           |                       |                                      |                  |
|                 |                          |                           |                       |                                      |                  |
|                 |                          |                           |                       |                                      |                  |
|                 |                          |                           |                       |                                      |                  |
|                 |                          |                           |                       |                                      |                  |
|                 |                          |                           |                       |                                      |                  |
|                 |                          |                           |                       |                                      |                  |
|                 |                          |                           |                       |                                      |                  |
|                 |                          |                           |                       |                                      |                  |
|                 |                          | 5 <u>. 6</u> 8 5 <u>.</u> |                       |                                      |                  |
|                 |                          | Save Changes Cancel       | Changes Add Location  | Print                                |                  |
|                 |                          | Save Changes Cancel       | Changes Add Location  | Print                                |                  |
|                 |                          | Save Changes Cancel       | Changes Add Location  | Print                                |                  |
|                 |                          | Save Changes Cancel       | Changes Add Location  | Print                                |                  |
|                 |                          | Save Changes Cancel       | Changes Add Location  | Print                                |                  |
|                 |                          | Save Changes Cancel       | Changes Add Location  | Print                                |                  |
|                 |                          | Save Changes Cancel       | Changes Add Location  | Print                                |                  |
|                 |                          | Save Changes Cancel       | Changes) Add Location | Print                                |                  |
|                 |                          | Save Changes Cancel       | Changes Add Location  | Print                                |                  |
|                 |                          | Save Changes Cancel       | Changes Add Location  | Print                                |                  |
|                 |                          | Save Changes Cancel       | Changes Add Location  | Print                                |                  |
|                 |                          | Save Changes Cancel       | Changes Add Location  | Print                                |                  |
|                 |                          | Save Changes Cancel       | Changes Add Location  | Рине                                 |                  |
|                 |                          | Save Changes Cancel       | Changes Add Location  | Print                                |                  |
|                 |                          | Save Changes Cancel       | Changes Add Location  | Рніnt                                |                  |
|                 |                          | Save Changes Cancel       | Changes Add Location  | Print                                |                  |
|                 |                          | Save Changes Cancel       | Changes Add Location  | Print                                |                  |
|                 |                          | Save Changes Cancel       | Changes Add Location  | Print                                |                  |
|                 |                          | Save Changes Cancel       | Changes Add Location  | Print                                |                  |
|                 |                          | Save Changes Cancel       | Changes Add Location  | Рниt                                 |                  |
|                 |                          | Save Changes Cancel       | Changes Add Location  | Print                                |                  |
|                 |                          | Save Changes Cancel       | Changes Add Location  | Print                                |                  |
|                 |                          | Save Changes Cancel       | Changes Add Location  | Print                                |                  |
|                 |                          | Save Changes Cancel       | Changes Add Location  | Print                                |                  |
|                 |                          | (Save Changes) (Cancel    | Changes Add Location  | Print                                |                  |
|                 |                          | Save Changes Cancel       | Changes Add Location  | Print                                |                  |
|                 |                          | (Save Changes) (Cancel    | Changes Add Location  | Punt                                 |                  |
|                 |                          | Save Changes Cancel       | Changes Add Location  | Print                                |                  |
|                 |                          | (Save Changes) (Cancel    | Changes Add Location  | Punt                                 |                  |
|                 |                          | Save Changes Cancel       | Changes Add Location  | Print                                |                  |
|                 |                          | Save Changes Cancel       | Changes Add Location  | Print                                |                  |
|                 |                          | (Save Changes) (Cancel    | Changes Add Location  | Punt                                 |                  |
|                 |                          | Save Changes Cancel       | Changes Add Location  | Print                                |                  |
|                 |                          | (Save Changes) (Cancel    | Changes Add Location  | Punt                                 |                  |
|                 |                          | (Save Changes) (Cancel    | Changes Add Location  | Print                                |                  |
|                 |                          | (Save Changes) (Cancel    | Changes Add Location  | Pint                                 |                  |

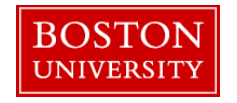

Q

### To list the chemicals in a room, select the "Chemicals" link next to a room.

RIMS Principal Investigator Home Page - Mozilla Firefox
 File Edit View History Bookmarks Tools Help

< 🕞 🗸 🕜 🗋 http://rims.bu.edu/ezsearch

🗁 🚽 🚰 – Google

Home | Submissions | Help | Logout

Most Visited Getting Started Latest Headlines

 RIMS Principal Investigator Home Page

### **Research Information Management System (RIMS)**

Research Information Management System (RIMS) Principal Investigator Home Page

### Return to this page at any time by clicking on the Home Tab at the top of the page. Please configure your browser to allow popups on this site.

### Getting Started with RIMS

Using Internet Explorer? Please use version 8 or higher.

|                                                            | FIRST   Previou | is (Page | 1   Next Results pe | er page : 10 Change Displayed Col | umns  |                 |                          |                                  |
|------------------------------------------------------------|-----------------|----------|---------------------|-----------------------------------|-------|-----------------|--------------------------|----------------------------------|
| PI Profile                                                 | Delete          |          |                     |                                   |       |                 | Add Location Save Change | es Cancel Changes Print Export   |
| Information about the PI                                   | Denete          |          |                     |                                   |       |                 | Add Edeation Dave Change | es Cancer Changes IT hint Export |
| Declare your activities                                    |                 | Room 📥   | Campus 🤺            | Building                          | Floor | ABSL            | BSL                      | Description                      |
| Identify your personnel                                    |                 |          |                     |                                   |       |                 | V                        | V                                |
| Identify your locations                                    | Chemicals       | 1002C    | BUMC                | (R) HOUSMAN MED RESEARCH BLDG     | 10    | none selected 🔹 | BSL 1 👻                  | none selected 🔹                  |
| Leb Greenbel (BDE)                                         | Chenneelis +    | 1007     | BUMC -              | (L) MED INSTRUCTIONAL BLDG        | 10    | none selected   | - none selected          | none selected 🔹                  |
| Lab Shapshot (PDF)                                         | Chemicals       | 101C     | BUMC -              | ADMIN OFFICES                     | 1     | none selected   | BSL 3                    | none selected 👻                  |
| Personnel Training Report (PDF)                            | Chemicals       | 102      | none selected 👻     | ENG RESEARCH BUILDING             | 1     | ABSL 3          | - none selected          | none selected                    |
| LSC User Certification Form                                | Chemicals       | 102      | CRC                 | ACADEMY/SARGENT GYM BUILDING      | 1     | none selected   | - none selected 👻        | Aguarium room 🗸 🗸                |
| View Latest Inspection                                     | Chemicals       | 102      | CRC                 | MARSH CHAPEL                      | 1     | none selected   | none selected 👻          | none selected                    |
| Lab Inspection                                             | Chemicals       | 102B     | CRC -               | ADMIN OFFICES                     | 1     | none selected   | - none selected 👻        | none selected 🗸                  |
| Activities and Authorizations                              | Chemicals       | 103      | none selected 👻     | ENGINEERING MANUFACTURING         | 1     | none selected   | BSL 2                    | none selected 👻                  |
| Radioisotope Permit - [help]                               | Chemicals       | 105A     | none selected 🔻     | ADMINISTRATIVE OFFICES            | 1     | none selected   | none selected            | none selected                    |
| Biological Use Authorization<br>(IBC Application) - [help] | Chemicals 🖿     | 105A     | CRC                 | ADMISS/ENRL/HLTH/FIN AFF          | 1     | none selected   | - none selected 👻        | none selected 👻                  |

Chemical Inventory - [about] Your Chemicals Your Chemicals (PDF)

Intent to Administer Biological Materials into Rodents

Marketplace - [help] Campus Surplus Chemicals Add to the Animal Marketplace View the Animal Marketplace (click 'Home' above before selecting this option)

http://rims.bu.edu/ProtoManager?submissionclass=12

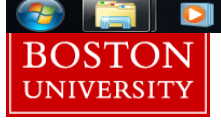

▲ 🍡 🛱 🏎 3:58 PM 3/16/2011

### To add a chemical to the room, select "Add Chemical Inventory..."

| RIMS Principal Investigator Home                                         | Page - Mozilla Firefox                    | _               |                 | -                   |                  |                            |       |                         |             | ×     |
|--------------------------------------------------------------------------|-------------------------------------------|-----------------|-----------------|---------------------|------------------|----------------------------|-------|-------------------------|-------------|-------|
| File Edit View History Bookma                                            | rks <u>I</u> ools <u>H</u> elp            |                 |                 |                     |                  |                            | ~ -1  | Canala                  |             |       |
|                                                                          | nttp://rims.bu.edu/ezsearch               |                 |                 |                     |                  |                            | ~ ~   | Google                  |             |       |
| Most Visited Getting Started                                             | Latest Headlines                          |                 |                 |                     |                  |                            |       |                         |             | 6     |
|                                                                          | inie rage                                 |                 |                 |                     |                  |                            |       |                         |             |       |
|                                                                          | Become                                    | h Tufan         |                 | Managar             |                  | atom (DTMC)                |       |                         |             |       |
|                                                                          | Researc                                   |                 | mation          | manager             | nent Sy          | stem (RIMS)                |       |                         |             |       |
|                                                                          |                                           |                 |                 |                     |                  | Test.                      | PI H  | ome   Submissions       | Help   Lo   | gout  |
| Research Information Management                                          | t System (RIMS) Drincinal Investigator H  | ome Page        |                 |                     |                  |                            |       | · · ·                   |             |       |
| Return to this page at any time by cli                                   | cking on the Home Tab at the top of the p | age. Please cor | figure your bro | wser to allow popul | os on this site. |                            |       |                         |             |       |
|                                                                          |                                           | Hoing           | <u>Gettir</u>   | g Started with RIM  | IS               |                            |       |                         |             |       |
|                                                                          | - Chemical Inventory - (R) HOUSMAN ME     | D RESEARCH B    | LDG 1002C All   | Locations Differen  | nt Location      |                            |       |                         |             |       |
| PI Profile<br>Information about the PI                                   | First   Previous   Page 1   Next Res      | ults per page : | 10 - Chang      | e Displayed Colum   | <u>ins</u>       |                            |       |                         |             |       |
| Declare your activities                                                  | Chemical                                  | CAS             | Containers      | Container Si        | ze 🔺 Amount Ur   | Add Chemical I I save Char | Room  | Common A Owner          | Change Loca | ation |
| Identify your locations                                                  |                                           | 10043-35-3      | 1.0             | 10                  | <b>V</b>         | (R) HOUSMAN MED            | 1002C | Name <b>T</b> est F     | V Surplus   |       |
| Lab Snapshot (PDF)<br>Personnel Training Report (PDF)                    |                                           | 7722-84-1       | 1.0             | 16.0                | 07               | RESEARCH BLDG              | 1002C | hydrogen peroxid Test F | 4           |       |
| LSC User Certification Form                                              |                                           | 1330-20-7       | 1.0             | 10                  | gal              | RESEARCH BLDG              | 1002C | Xvlene Test F           | 4           |       |
| Lab Inspection                                                           | XYLENESULFONATE                           | 1000 201        |                 |                     | gai              | RESEARCH BLDG              |       |                         |             |       |
| Activities and Authorizations                                            |                                           |                 |                 |                     |                  |                            |       |                         |             |       |
| Radioisotope Permit - [help]<br>Biological Use Authorization             |                                           |                 |                 |                     |                  |                            |       |                         |             |       |
| (IBC Application) - [help]<br>Intent to Administer Biological            |                                           |                 |                 |                     |                  |                            |       |                         |             |       |
| Materials into Rodents                                                   | ~                                         |                 |                 |                     |                  |                            |       |                         |             |       |
| Chemical Inventory - [about]<br>Your Chemicals                           |                                           |                 |                 |                     |                  |                            |       |                         |             |       |
| Your Chemicals (PDF)                                                     |                                           |                 |                 |                     |                  |                            |       |                         |             |       |
| Marketplace - [help]                                                     |                                           |                 |                 |                     |                  |                            |       |                         |             |       |
| Add to the Animal Marketplace                                            |                                           |                 |                 |                     |                  |                            |       |                         |             |       |
| View the Animal Marketplace (click<br>'Home' above before selecting this |                                           |                 |                 |                     |                  |                            |       |                         |             |       |
| option)                                                                  |                                           |                 |                 |                     |                  |                            |       |                         |             |       |
|                                                                          |                                           |                 |                 |                     |                  |                            |       |                         |             |       |
|                                                                          |                                           |                 |                 |                     |                  |                            |       |                         |             |       |
|                                                                          |                                           |                 |                 |                     |                  |                            |       |                         |             |       |
| Done                                                                     |                                           |                 |                 |                     |                  |                            |       |                         |             |       |
|                                                                          |                                           | <b>S</b>        |                 |                     |                  |                            |       | - <u>18</u> 12          | 3:41        | L PM  |

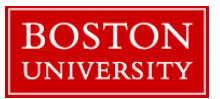

## Pop up to add chemical will appear as shown chemical...

| 🥹 RIMS Principal Investigator Home Page - Mozilla Firefox                                                                                                    |                                                                                                    |
|----------------------------------------------------------------------------------------------------|----------------------------------------------------------------------------------------------------|
| Eile Edit View Higtory Bookmarks Iools Help                                                                                                    |                                                                                                    |
| C X 🟠 🗋 http://rims.bu.edu/ezsearch                                                                                                    | 😭 🔹 Google 🔎                                                                                                    |
| 🔊 Most Visited 🗋 Getting Started 🔜 Latest Headlines                                                                                                    |                                                                                                    |
| RIMS Principal Investigator Home Page 🔹                                                                                                    |                                                                                                    |
|                                                                                                    | <ul> <li>Image: A second second se<br/>Second second second second second second second second second second second second second second second second second second second second second second second second second second second second second second second second second second second second second second second second sec<br/>Second second sec<br/>second second second second second second second second second second second second second second second second second second second second second second second second second second second second second second second second second sec</li></ul> |
| Research Information Management System                                                                                                    | (RIMS)                                                                                                    |
|                                                                                                    |                                                                                                    |
| Research Information Management System (RIMS) Principal Investigator Home Page Return to this name at any time by clicking on the Home Tab at the ton of the name Please configure your browser to a new engine on this site                                                                                                    |                                                                                                    |
| Getting at ded with RIMS     Getting Stated with RIMS     Using Internet Explorer? Please use version 8 on bigher.     Chemical Inventory - (R) HOUSMAN MED RESEARCH BLDG 1002C All Locations Different Location     First   Previous   Page 1   Next Results per page : 10 -> Change Displayed Columns     Information about the PI     Deteine                                                                                                    | emical 1 Save Changes Cancel Changes Print Export Change Location                                                                                                    |
| Peciare your artikities                                                                                                    | ilding A Room Common Owner S.                                                                                                    |
| Online Form - Chemical Inventory - Mozilla Piretox                                                                                                    | V Name V Surplus V                                                                                                    |
| Image: Contract of the second service of the second second sec | ) HOUSMAN MED 1002C Test, PI                                                                                                    |
| Chemical Inventory                                                                                                    | ) HOUSMAN MED 1002C hydrogen peroxid Test, PI                                                                                                    |
| Asterisks (*) indicate required fields                                                                                                    | HOUSMAN MED 1002C Xylene Test, PI                                                                                                    |
| Location: (R) HOUSMAN MED RESEARCH BLDG, 1002C                                                                                                    | ESEARCH BLDG                                                                                                    |
| 2) Complete the other required fields 3) Click Save Changes For a new unclassified chemical/mixture, enter the chemical name and other required fields directly and click on Save Chemical Name Common Name Common Name Common Name Common Name Common Name Concentration Occentration Occentration Display/Hilde Chemical details It. Storage Information Number of Container Size Container Size <p< th=""><th></th></p<>                                                                                                    |                                                                                                    |
|                                                                                                    | ▲ 🔀 🛱 😽 3:44 PM<br>3/16/2011                                                                                                    |
| BOSTON<br>UNIVERSITY                                                                                                    |                                                                                                    |

### Click 'Lookup' to get a list of chemicals

|                                                                                                    | 🥹 RIMS Principal Investigator Home Page - Mozilla Firefox                                                                                                    | And a second second second second second second second second second second second second second second second |                              |
|----------------------------------------------------------------------------------------------------|----------------------------------------------------------------------------------------------------|----------------------------------------------------------------------------------------------------|------------------------------|
|                                                                                                    | <u>Eile Edit View History Bookmarks Tools H</u> elp                                                                                                    |                                                                                                    |                              |
| <form><pre>det det det det det det det det det det</pre></form>                                                                                                    | C X 🟠 🗋 http://rims.bu.edu/ezsearch                                                                                                    | ☆ - 🚷 -                                                                                                    | Google 🔎                     |
|                                                                                                    | 🔊 Most Visited 📋 Getting Started 🔜 Latest Headlines                                                                                                    |                                                                                                    |                              |
| <section-header>         Beach Endernation Management System (States)             Image: States States</section-header>                                                                                                    | RIMS Principal Investigator Home Page                                                                                                    |                                                                                                    | -                            |
| <section-header>         Backad Data Data Data Data Data Data Data Da</section-header>                                                                                                    |                                                                                                    |                                                                                                    | ·                            |
|                                                                                                    |                                                                                                    |                                                                                                    |                              |
| <form></form>                                                                                                    | Research Information Manag                                                                                                    | jement System (RIMS)                                                                                           |                              |
|                                                                                                    |                                                                                                    |                                                                                                    |                              |
| The state in the instance in the state is to go the page Please information of the state is to go the page Please information of the state is to go the page Please information of the state is to go the page Please information of the state is to go the page Please information of the state is to go the page Please information of the state is to go the state is to go the state is the state is to go the state is to go the state is the state is the state is the state is the state is the state is the state is the state is the state is the state is the state is the state is the state is the state is the state is the state is the state is the state is the state is the state                                                                                                    |                                                                                                    | Test, PI Home                                                                                                  | Submissions   Help   Logout  |
| Here to this page at any time by clicking on the Hore Tab at the top of the page Please configure your wourse to any time by clicking on the Hore Tab at the top of the page Please configure your wourse to any time by clicking on the Hore Tab at the top of the page Please configure your wourse to any time by clicking on the Hore Tab at the top of the page Please configure your wourse to any time by clicking on the Hore Tab at the top of the page Please configure your wourse to any time by clicking on the Hore Tab at the top of the page Please configure your wourse to any time by clicking on the Hore Tab at the top of the page Please configure your wourse to any time by clicking on the top of the page Please configure your wourse to any time by clicking on the top of the page Please configure your would be please the top of the page Please configure your wourse to any time by clicking on the top of the page Please configure your would be please top of the page Please configure your would be please top of the please please top of the please top of the please please please top of the please please top of the ple                                                                                                    | Research Information Management System (RIMS) Principal Investigator Home Page                                                                                                    | Lookup Home - Mozilla Firefox                                                                                  |                              |
| Patient Status       Charles form - Chemical Inventory - Modila Fredox         Inter form - Chemical Inventory - Modila Fredox       Chemical Inventory         Inter form - Chemical Inventory - Modila Fredox       Chemical Inventory         Inter form - Chemical Inventory - Modila Fredox       Chemical Inventory         Inter form - Chemical Inventory - Modila Fredox       Chemical Inventory         Inter form - Chemical Inventory - Modila Fredox       Chemical Inventory         Inter form - Chemical Inventory - Modila Fredox       Chemical Inventory         Inter form - Chemical Inventory - Modila Fredox       Enventory         Inter form - Chemical Inventory - Modila Fredox       Enventory         Inter form - Chemical Inventory - Modila Fredox       Enventory         Inter form - Chemical Inventory - Modila Fredox       Enventory         Inter form - Chemical Inventory - Modila Fredox       Enventory         Inter form - Chemical Inventory - Modila Fredox       Enventory         Inter form - Chemical Inventory - Modila Fredox       Enventory         Inter form - Chemical Inventory - Modila Fredox       Enventory         Inter form - Chemical Inventory - Modila Fredox       Enventory         Inter form - Chemical Inventory - Modila Fredox       Enventory         Inter form - Chemical Inventory - Modila Fredox       Enventory         Inter form - Chemical Invent                                                                                                    | Return to this page at any time by clicking on the Home Tab at the top of the page. Please configure your browser to allow p                                                                                                    | btte://www.bu.edu/ManningChasses230AssesianId_7                                                                | ~]                           |
| Using interret Explorer? Prease unit         Online form - Chemical Interretory - Muscila Firefox         Interretory - Muscila Firefox         I                                                                                                    | Getting Started with                                                                                                    | Click A to update the form with the selected values                                                            | <u> </u>                     |
| Outles Form - Chemical Intention - Musilla Firsto       Interpretende - Chemical Intention - Chemical Intention - Ch                                                                                                    | Using Internet Explorer? Please us                                                                                                    | Costsiss                                                                                                    | Search Reset                 |
| Contraction       Outloor Source     Contraction       Indication     Contraction       Advantant     Contraction       Advantant     Contraction    <                                                                                                    |                                                                                                    | Contains 👻                                                                                                    | Search Keset                 |
| Intpl//ims.bu.edu/serve/ct/orms?IformDide128.dculons1860omDatal21318896.asreActions2         Intpl//ims.bu.edu/serve/ct/orms?IformDide128.dculons1860omDatal21318896.asreActions2         Intpl//ims.bu.edu/serve/ct/orms?IformDide128.dculons1860omDatal21318896.asreActions2         Intpl//ims.bu.edu/serve/ct/orms?IformDide128.dculons1860omDatal21318896.asreActions2         Interve/ct/orms?IformDide128.dculons1860omDatal21318896.asreActions2         Interve/ct/orms?IformDide128.dculons1860omDatal21318896.asreActions2         Interve/ct/orms?IformDide128.dculons1860omDatal2318896.asreActions2         Interve/ct/orms?IformDide128.dculons1860omDatal2318896.asreActions2         Interve/ct/orms?IformDide128.dculons1860omDatal2318896.asreActions2         Interve/ct/orms?IformDide128.dculons1860omDatal2318896.asreActions2         Interve/ct/orms?IformDide128.dculons1860omDatal2318896.asreActions2         Interve/ct/orms?IformDide128.dculons1860omDatal2318896.asreActions2         Interve/ct/orms?IformDide128.dculons1860omDatal2318896.asreActions2         Interve/ct/orms?IformDide128.dculons1860omDatal2318896.asreActions2         Interve/ct/orms?IformDide20.dcluons1860omDatal2318896.asreActions2         Interve/ct/orms?IformDide20.dcluons1860omDatal2318896.asreActions2         Interve/ct/orms?IformDide20.dcluons1860omDatal2318896.asreActions2         Interve/ct/orms?IformDide20.dcluons2         Interve/ct/orms?IformDide20.dcluons2         Interve/ct/orms?IformDide20.dcluons2         I                                                                                                    | 🕲 Online Form - Chemical Inventory - Mozilla Firefox                                                                                                    | Lookup field : All                                                                                             |                              |
| Chemical Information       Chemical Information         A proprior       Chemical Information       Chemical Information                                                                                                    | http://rims.hu.edu/servlet/forms?FormDidd=1&action=1&formId=1&&formDataId=131&69&saveAction=2                                                                                                    | First   Previous   Page 1   <u>Next</u> Results per page : 100 -                                               |                              |
| Attended:       Chemical Inventory         Attended:       Nonconstruction         Attended:       Nonconstruction <t< th=""><th>http://inis.bu.cdu/servectorins.combina-reaction-reaction-reacti</th><td></td><td></td></t<> | http://inis.bu.cdu/servectorins.combina-reaction-reaction-reacti |                                                                                                    |                              |
| Attentisk (*) Indicate required fields Lochardon (RH DUSAMA MED ESSARCH BLDG, 1002C L. Chemical Information Complete this form and cick on the Save Change Button. L. Chemical Information Complete this form and cick on the Save Change Button. Discove Changes Tor a new unclassified chemical to auto. fill some (the required fields below, 2) Complete the other required fields and their required fields directly and Calc Save Changes Tor a new unclassified chemical maxture, enter the chemical name and other required fields directly and Calc Save Changes C. Chemical Complete the other required fields directly and Calc Save Changes C. Chemical Complete the other required fields directly and Calc Save Changes C. Chemical Complete the other required fields directly and Calc Save Changes C. Chemical Complete the other complete the other complete the other complete the other complete the other complete the other required fields directly and Calc Save Changes C. Chemical Complete the other complete the other complete                                                                                                    | Chemical Inventory                                                                                                    | Select CAS Chemical                                                                                            | Synonyms                     |
| Location: (k) HOUSMAN MED RESEARCH BLOB, 1002C   I chemical information Complete the isform and click on the save Change Button.   1 chemical information Complete the isform and click on the save Change Button.   1 chemical information Complete the isform and click on the save Change Button.   1 chemical information Complete the isform and click on the save Change Button.   1 chemical information Complete the isform and click on the save Change Button.   1 chemical information Complete the isform and click on the save Change Button.   1 chemical information Complete Button.   1 chemical information Complete Button. <th>Asterisks (*) indicate required fields</th> <th>007697-37-2 Suma Calc D5 Pasa-Jell</th> <th>107-M Cleaning component</th>                                                                                                    | Asterisks (*) indicate required fields                                                                                                    | 007697-37-2 Suma Calc D5 Pasa-Jell                                                                             | 107-M Cleaning component     |
| I. Chemical Information Complete this form and click on the Save Change Button.   I. Chemical Information Complete this form and click on the Save Change Button.   I. Chemical Information Complete this form and click on the Save Change Button.   I. Chemical Information Complete this form and click on the Save Change Button.   I. Chemical Information Complete this form and click on the Save Change Button.   I. Chemical Information Complete this form and click on the Save Change Button.   I. Chemical Information Complete The Chemical name and other required fields balow.   I. Chemical Information Complete The Chemical name and other required fields directly and Common.   I. Chemical Information Complete The Chemical name and other required fields directly and Common.   I. Chemical Information Complete The Chemical Sale Information Complete The Chemical Sale Information Complete The Chemical Sale Information Complete The Sale Information Complete The Chemical Sale Information Complete The Sale Information Complete The Sale Information Complete The Chemical Sale Information Complete The Sale Information Complete The Sale Information Containers   Number of Information Containers Information Containers   Sale Information Containers Inf                                                                                                    | Location: (R) HOUSMAN MED RE SEARCH BLDG, 1002C                                                                                                    | 100-00-5 CHLORO-4-NITROBENZENE, 1- 1-CHLOR                                                                     | O-4-NITROBENZENE             |
| 1) Click on Lookup to search for and select a chemical to auto-fill some the required fields below;   1) Click Save Changes     Comparise the other required fields and other inquired fields directly and click on save Changes     Chemical Click Save Changes     Container     Container     Container     Size     Tor a new unclassified chemical name and other inquired fields directly and click on save Changes     Intervention and selected                                                                                                    | I. Chemical Information Complete this form and click on the Save Changes Button.                                                                                                    | 100-01-6 4-NITROANILINE 1-AMINOI                                                                               | VITROBENZENE4-NITRANILIN     |
| 2) Complete the other required fields   2) Constant   Constant   Co                                                                                                    | 1) Click on Lookup to search for and select a chemical to auto-fill some of the required fields below                                                                                                    | NITROBE                                                                                                    | NZENAMINE, SOLIDAZOFIX R     |
| 3) Click Save Changes        For a new unclassified chemical/mixture, enter the chemical name and other insured fields directly and Names     Chemical   Name   Chemical   Name   Construct   Construct   Con                                                                                                    | 2) Complete the other required fields                                                                                                    | SOLIDC.                                                                                                    | . AZOIC DIAZO COMPONENT :    |
| For a new unclassified chemical mixture, enter the chemical name and other neutred fields directly and the chemical mixture in the chemical manual chemical mixture in the chemical manual chemical manual chemical chemical manual chemical manual chemical chemical chem                                                                                                    | 3) Click Save Changes                                                                                                    | GGFAST                                                                                                    | RED 2G SALTFAST RED BASE     |
| For a new unclassified chemical makture, eater the chemical name and other returned fields directly and the source of the source of                                                                                                    |                                                                                                    | SOLIDNI                                                                                                    | ARAZOL CFEXTRAP-AMINONIT     |
| click on Swe Changes   Chemical details   Name   Cads*   Cads*   Physical State - none selected - •   Harding Type   Consentration   (Percent) -   Lasse bink if %   Manufacture?   Display/hide Chemical details   Is. Storage Information   Number of   Containers   Containers   Containers   Containers   Containers   Ster                                                                                                    | For a new unclassified chemical/mixture, enter the chemical name and other required fields directly and                                                                                                    | (DOT)PN                                                                                                    | AP-INITRANILINE, SOLIDP-INIT |
| Chemical<br>Name<br>Common<br>Name<br>Common<br>Name<br>Cost<br>Cost<br>Cost<br>Cost<br>Cost<br>Cost<br>Cost<br>Cost                                                                                                    | click on Save Changes                                                                                                    | BASE                                                                                                    | ENTERMINE, SOLIDRORA WA      |
| Name*   Common   Name   Common   Name   Cost   Cost   Caso   Physical State   none selected - •   Hazardous   material Type   Concentration   (Percent) -   Leave blank if   1006   1006   1006   Physical details   I. Storage Information   Number of   Container   Size                                                                                                    | Chemical Lookup                                                                                                    | 100-02-7 4-NITROPHENOL 4-HYDRO                                                                                 | XYNITROBENZENE4-NITROE       |
| Common<br>Name<br>CAS<br>AS<br>CAS<br>Hazardous - none selected - •<br>Hazardous - none selected - •<br>Concentration<br>(Percent) -<br>(Percent) -<br>(Percent) -<br>Hazardous - none selected - •<br>Concentration<br>Number of<br>Containers<br>Containers<br>Cont                                                                                                    | Name*                                                                                                    | Z C55992P                                                                                                    | ARANITROFENOLPARANITRO       |
| Name<br>CAS <sup>6</sup><br>Physical State <u>none selected</u> -<br>Hazardous - none selected -<br>Material Type<br>Concentration<br>(Percend)<br>Leave blank if<br>1000-9-4 P-ANISIC ACID<br>ANISIC ACID<br>ANISIC<br>ANISIC ACID<br>ANISIC                                                                                                    | Common                                                                                                    | GERMAN                                                                                                    | )P-NITROPHENOL (DOT)RCR      |
| CAS <sup>a</sup> - NNISOYL CHLORIDE ANISOYL CHLORIDE (P-)<br>Hazardous - none selected -<br>Hazardous - none selected -<br>Hazardous - none selected -<br>Hazardous - none selected -<br>Hazardous - none selected -<br>Hazardous - none selected -<br>Hazardous - none selected -<br>Hazardous - none selected -<br>Hazardous - none selected -<br>Hazardous - none selected -<br>Hazardous - none selected -<br>Hazardous - none selected -<br>Hazardous - none selected -<br>Hazardous -<br>Hazardous -                                                                                                    | Name                                                                                                    | 10003-69-7 ETTA ETTA                                                                                           |                              |
| Physical State none selected  Hazardous none selected  Material Type Concentration (Percent) Leave blank If 100% Manufacturer DisplayHide Chemical details I. Storage Information Number of Containers Containers Containers Container Size Container Conte  Concentration Concentration Con                                                                                                    | CAS*                                                                                                    | 100-07-2 P-ANISOYL CHLORIDE ANISOYL                                                                            | CHLORIDE (P-)                |
| Hazardous - none selected                                                                                                    | Physical State none selected                                                                                                    | 100-09-4 P-ANISIC ACID ANISIC A                                                                                | DID 👻 🗐                      |
| Material Type<br>Concentration<br>(Parcent)-<br>Leave blank if<br>100%<br>Manufacturer<br>Display/Hide Chemical details<br>I. Storage Information<br>Number of<br>Containers<br>Containers<br>Container<br>Size<br>* The Big Sign Sign Sign Sign Sign Sign Sign Si                                                                                                    | Hazardous none selected                                                                                                    | ✓ III                                                                                                    | <u>ب</u> ۱                   |
| Concentration<br>(Percent) -<br>Leave blank if<br>100%<br>Manufacturer<br>Display/Hide Chemical details<br>I. Storage Information<br>Number of<br>Containers<br>Containers<br>Container<br>Size<br>Done<br>Container<br>Size<br>Container<br>Size<br>Container<br>Container                                                                                                    | Material Type                                                                                                    | Done                                                                                                    |                              |
| (Percent)-<br>Leave blank if<br>100%<br>Manufacturer<br>Display/Hide Chemical details<br>II. Storage Information<br>Number of<br>Containers<br>Containers<br>Container<br>Size<br>II. Storage Information<br>Number of<br>Containers<br>Container<br>Size<br>II. Storage Information<br>Number of<br>Container<br>Size<br>II. Storage Information<br>Number of<br>Size<br>II. Storage Information<br>Number of<br>Size<br>II. Storage Information<br>Number of<br>Size<br>II. Storage Information<br>Number of<br>Size<br>II. Storage Information<br>Number of<br>Size<br>II. Storage Information<br>Number of<br>Size<br>II. Storage II. Storage II                                                                                                    | Concentration                                                                                                    |                                                                                                    |                              |
| Leave blank if<br>100%<br>Manufacturer<br>Display/Hide Chemical details<br>I. Storage Information<br>Number of<br>Containers<br>Containers<br>Size<br>The main and the storage of the storage of the stora                                                                                                    | (Percent) -                                                                                                    |                                                                                                    |                              |
| 100%<br>Manufacturer<br>Display/Hide Chemical details<br>II. Storage Information<br>Number of<br>Containers<br>Containers<br>Size<br>III<br>Done<br>One<br>One<br>One<br>One<br>One<br>One<br>One<br>One<br>One<br>O                                                                                                    | Leave blank if                                                                                                    |                                                                                                    |                              |
| Manufacturer<br>Manufacturer<br>Number of<br>Containers<br>Container<br>Size                                                                                                    | 100%                                                                                                    |                                                                                                    |                              |
| Dislaw/Hide Chemical details II. Storage Information Number of Containers Size                                                                                                    | Manufacturer                                                                                                    |                                                                                                    |                              |
| II. Storage Information<br>Number of<br>Containers<br>Container<br>Size<br>III<br>Done<br>One<br>Container<br>Container<br>Size<br>Container<br>Container<br>C                                                                                                    | Display/Hide Chemical details                                                                                                    |                                                                                                    |                              |
| Number of<br>Containers<br>Container<br>Size<br>Done<br>The first state<br>Size<br>Number of<br>Containers<br>Container<br>Size<br>Number of<br>Containers<br>Container<br>Size<br>Number of<br>Containers<br>Container<br>Size<br>Number of<br>Container<br>Size<br>Number of<br>Size<br>Number of<br>Size<br>Number of<br>Size<br>Number of<br>Size<br>Number of<br>Size<br>Number of<br>Size<br>Number of<br>Size<br>Number of<br>Size<br>Size<br>Number of<br>Size<br>Size<br>Size<br>Number of<br>Size<br>Size<br>Size<br>Size<br>Size<br>Size<br>Size<br>Size                                                                                                    | II. Storage Information                                                                                                    |                                                                                                    |                              |
| Containers<br>Container<br>Size<br>III<br>Done<br>One<br>Container<br>Size<br>III<br>Container<br>Size<br>III<br>Container<br>Size<br>Size<br>Size<br>Size<br>Size<br>Size<br>Size<br>Size                                                                                                    | Number of                                                                                                    |                                                                                                    |                              |
| Container<br>Size<br>*                                                                                                    | Containers                                                                                                    |                                                                                                    |                              |
| SLE     III       Done     III       0ne     III       Image: Image: Image                                                                                                    | Container                                                                                                    |                                                                                                    |                              |
| Image: Constraint of the second second s                                                                                                    | SIZE                                                                                                    |                                                                                                    |                              |
| Done<br>one<br>2 2 2 2 2 2 2 2 2 2 2 2 2 2 2 2 2 2 2                                                                                                     | 4                                                                                                    |                                                                                                    |                              |
| one                                                                                                    | Done                                                                                                    |                                                                                                    |                              |
| - 📧 🗁 🚱 🔯 🍪 🚍 🛷                                                                                                    |                                                                                                    |                                                                                                    |                              |
| 🥹 📑 🖸 🖉 🥙 🖾 🗳 🖾 🚿                                                                                                    |                                                                                                    |                                                                                                    |                              |
|                                                                                                    |                                                                                                    |                                                                                                    | 🔺 🎼 👘 3:45 PM                |
|                                                                                                    |                                                                                                    |                                                                                                    | 3/16/2011                    |
|                                                                                                    |                                                                                                    |                                                                                                    |                              |

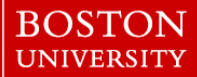

### **Chemical Details**

- Be sure to fill out the starred \* (required) fields.
- Clicking on the "Classification" link will pop up a window about the chemical. You may also choose to display or hide the chemical details.
- Does your chemical lack a unique CAS number? If so, write "NONE" for the CAS.
- (Continued on the next slide)

| 🕲 Online Form - Chemi                                   | al Inventory - Mozilla Firefox                                                                                                    |
|---------------------------------------------------------|----------------------------------------------------------------------------------------------------|
| http://rims.bu.edu/serv                                 | let/formvalidate 🟠 🔮                                                                                                    |
| BOSTON                                                  |                                                                                                    |
| Asterisks (*) indicate re                               | quired fields Help is available by clicking on the highlighted field label                                                                                                    |
| Location: 580 H                                         | ARRISON AVE, 200A                                                                                                    |
| 1) Click on Look<br>2) Complete the<br>3) Click Save Ch | smatch Complete this form and click on the Save Changes Button.<br>Ip to search for and select a chemical to auto-fill some of the required fields below<br>other required fields<br>anges |
| For a new uncla<br>Changes                              | ssified chemical/mixture, enter the chemical name and other required fields directly and click on Save                                                                                     |
| Chemical                                                | Suma Calc D5                                                                                                    |
| Common                                                  |                                                                                                    |
| Name<br>CAS*                                            | 002/02 07 0                                                                                                    |
| Physical State*                                         | UU/69/-3/-2                                                                                                    |
| Hazardous                                               | none selected V                                                                                                    |
| Material Type*                                          |                                                                                                    |
| (Percent) -                                             |                                                                                                    |
| Le blank ir<br>00%                                      |                                                                                                    |
| Manufater                                               |                                                                                                    |
| Display/Hide Ch                                         | emical details Classification                                                                                                    |
| II. Storage Info                                        | rmation                                                                                                    |
| Number of<br>Containers*                                |                                                                                                    |
| Container<br>Size*                                      |                                                                                                    |
| Amount Unit*                                            | none selected 💌                                                                                                    |
| Container<br>Type*                                      | none selected 💌                                                                                                    |
| Storage<br>Pressure                                     | Ambient                                                                                                    |
| Storage<br>Temperature                                  | Ambient 🕑                                                                                                    |
| Location<br>Inside Room                                 |                                                                                                    |
|                                                         |                                                                                                    |
|                                                         |                                                                                                    |
|                                                         |                                                                                                    |
|                                                         |                                                                                                    |
|                                                         |                                                                                                    |
|                                                         | Shure Character Consol Character Add Characteria Division                                                                                                    |
|                                                         | Concentratives Concentrations (Aconomical Inventory) (Start                                                                                                    |
|                                                         | v                                                                                                    |
| Done                                                    |                                                                                                    |
|                                                         |                                                                                                    |

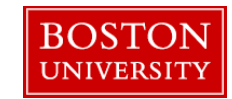

### Chemical Details, Continued

Is your chemical a mixture?
If so, select "Mixture" under "Hazardous Material Type", and input the CAS numbers and concentrations of each chemical in the table.

### **IMPORTANT:**

- Click "Save Changes" after each chemical to add it to the room.
- When you are done adding chemicals and have clicked "save changes", you may close this pop-up window.

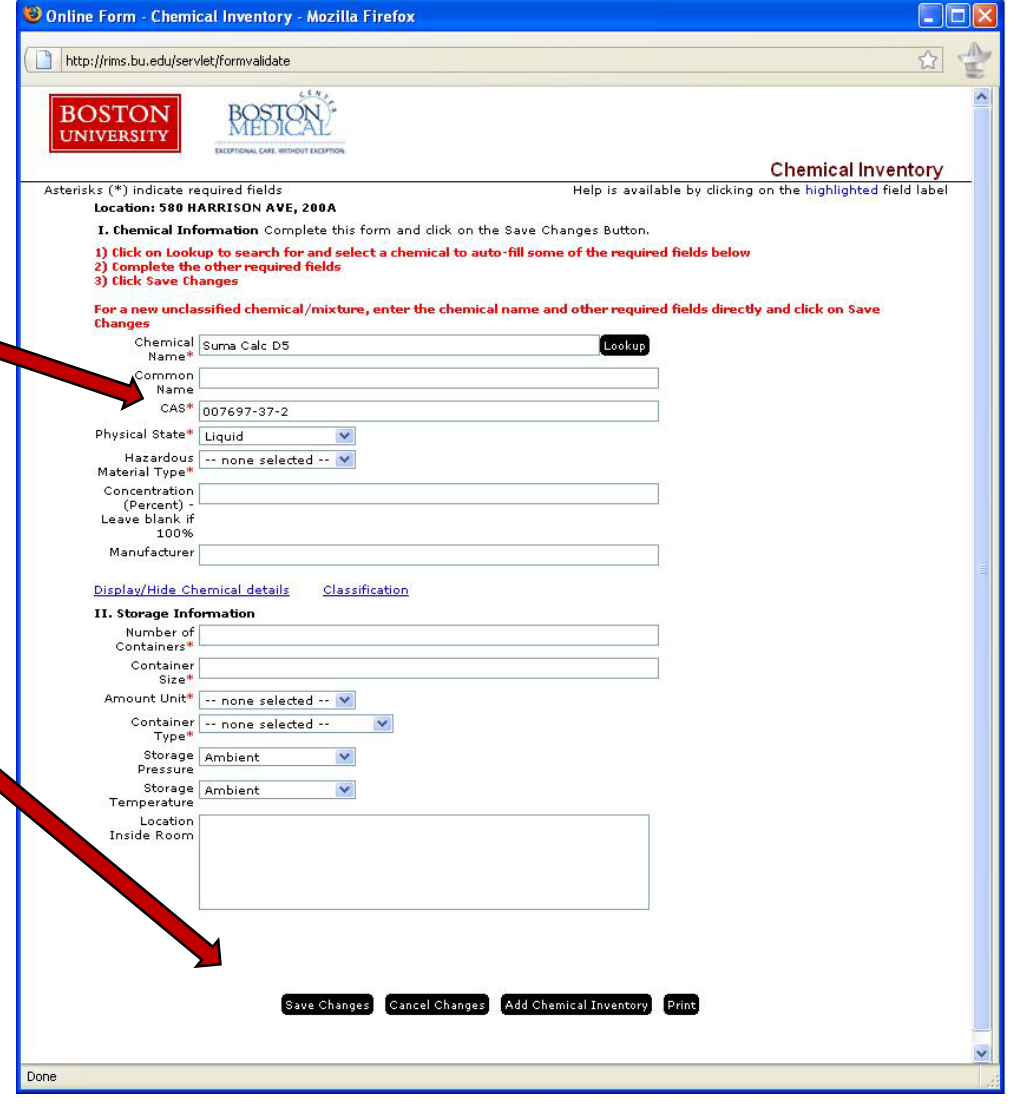

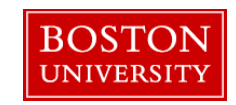

| RIMS: Chemical Inventory Mod                                                                                                    | ule Overview                                                                                                    |                                                                                                    | 3/17/2011                                                                                   |
|----------------------------------------------------------------------------------------------------|----------------------------------------------------------------------------------------------------|----------------------------------------------------------------------------------------------------|---------------------------------------------------------------------------------------------|
|                                                                                                    |                                                                                                    | 😻 Classification Lookup - Mozilla Firefox                                                                                                    |                                                                                             |
|                                                                                                    |                                                                                                    | ( http://rims.bu.edu/classification/MasterLookup.jsp?cas=007697-37-2                                                                                                    |                                                                                             |
|                                                                                                    |                                                                                                    | Chemical Classifi                                                                                                    | cation Lookup                                                                               |
| Chemical D                                                                                                    | etails                                                                                                    | CAS Chemical Physical Concentra<br>State Concentra<br>007697-37-2 Pasa-Jell 107-M Cleaning Liquid                                                                                                    | ation Classification<br>Carcinogen (Carc), Irritant (Irr), Other Health Hazard (OHH), Toxic |
| e Form - Chemical Inventory - Mozilla Firefox                                                                                                    |                                                                                                    |                                                                                                    | (100)                                                                                       |
| p://rims.bu.edu/servlet/formvalidate                                                                                                    | 🕲 Online Form - Chemical Inventory - Mozilla Fire                                                                                                    | fox                                                                                                    |                                                                                             |
| Fire Code       Carcinogen       Organic Peroxide, Unclassified Detona         Hazard       Combustible Fiber - Bailed       Other Health Hazard         Classes       Combustible Fiber - Loose       Oxidizer, Class 1         Combustible Liquid, Class III-B       Oxidizer, Class 2         Combustible Liquid, Class III-B       Oxidizer, Class 3         Combustible Liquid, Class III-B       Oxidizer, Class 4         Compressed Gas       Oxidizer, Iquefied         Cryogenic, Flammable or Oxidizing       Pyrophoric         Explosive       Radioactive - Alpha Emitters         Flammable Liquid, Class I-B       Toxic         Flammable Liquid, Class I-B       Toxic         Flammable Liquid, Class I-B       Toxic         Flammable Liquid, Class I-B       Toxic         Flammable Liquid, Class I-B       Toxic         Flammable Liquid, Class I-B       Toxic         Flammable Liquid, Class I-B       Toxic         Flammable Liquid, Class I-B       Toxic         Flammable Liquid, Class I-B       Toxic         Flammable Liquid, Class I-B       Toxic         Flammable Liquid, Class I-B       Toxic         Flammable Liquid, Class I       Water-Reactive, Class 1         Organic Peroxide, Class I       Water-Reactive, Class 2 | tai http://rims.bu.edu/servlet/formvalidate           BOSTON         55.57.           UNIVERSITY         Excelosion           Asterisks (*) indicate required fields         Location: 580 HARRISON AVE, 200A           I. Chemical Information Complete this form         1) Click on Lookup to search for and select a -           2) Complete the other required fields         3) Click Save Changes           For a new unclassified chemical/mixture, en/<br>Changes         Chemical           Chemical Suma Calc D5         Name*           Common         Name*           Common         Name*           Material Type*         - none selected Implementation           (Percent)         - Leave blank if | Chemical<br>Hg //s available by dicking on the highligh<br>and dick on the Save Charless Button.<br>chemical to auto-fill sont of the required fields below<br>ter the chemical name and other required fields directly and click on S<br>Cookup | Inventory<br>ted field label                                                                |
| California AB 990 Controlled Substance<br>Regulatory CcA Acutely Hazardous Material RMPP<br>Lists CcA List of Lists SCAQMD 1401<br>CcA Proposition 65 Carcinogen Toxic Air Contaminant<br>Ccal OSHA Reportable Toxic Corrosive Gases                                                                                                    | 100%<br>Manufacturer<br>Display/Hide Chemical details Classificati<br>II. Storage Information<br>Number of                                                                                                    | ien                                                                                                    |                                                                                             |
| MassachusettsMA Regulated WastesMWRA Regulated<br>RegulatoryMWRA ProhibitedMercury Preservatives                                                                                                    | Containers*                                                                                                    |                                                                                                    |                                                                                             |
| Institutional UCI Sprinkler List Air Contaminant - Skin<br>Regulatory UCI Target Chemicals                                                                                                    | Amount Unit <sup>*</sup> none selected V                                                                                                    |                                                                                                    |                                                                                             |
| Lists<br>Federal Hazard Fire Acute Health<br>Categories Reactive Chronic Health<br>(SARA) Pressure Release                                                                                                    | Type* Ambient V<br>Storage Ambient V                                                                                                    | 1                                                                                                    |                                                                                             |
| Regulatory       EPA Extremely Hazardous Substance       BCAQMD 1401         Lists       CA Acutely Hazardous Material       AB 990         CO Arposition 65 Carcinogen       Toxic Corrosive Gases         Federal P List       OCI Target Chemicals         CALIST       Cal OSHA Reportable         CALIST       Toxic Air Contaminant         RMPP       Air Contaminant - Skin         UCI Sprinkler List       DHS Anti-Terrorism         Federal D List       Controlled Substance         OSHA Carcinogen       DEA Controlled Substance         VNIVERSITY       UNIVERSITY                                                                                                    | Save Changes                                                                                                    | Cancel Changes) (Add Chemical Inventory) (Print                                                                                                    | ~                                                                                           |
|                                                                                                    | Done                                                                                                    |                                                                                                    |                                                                                             |

UNIVERSITY

### Chemical Inventory of room 200A, 580 Harrison

|                                                                                                    | ·· 🗵                                                                                                    |                                                                                                    |              |                                                                    |                                                                                         |              |
|----------------------------------------------------------------------------------------------------|----------------------------------------------------------------------------------------------------|----------------------------------------------------------------------------------------------------|--------------|--------------------------------------------------------------------|-----------------------------------------------------------------------------------------|--------------|
|                                                                                                    | Re                                                                                                    | esearch Information Ma                                                                                                    | nagement S   | System (RIMS)                                                      |                                                                                         |              |
|                                                                                                    |                                                                                                    |                                                                                                    |              |                                                                    | Test, Pl Home   Submissions                                                             | Help   Logo  |
| tesearch Information Managemen<br>tetum to this page at any time by click<br>PI Profile<br>Information about the PI<br>Declare your activities<br>Identify your personnel<br>Identify your locations                           | It system (KIMS) Principal Investigator Home P<br>kking on the Home Tab at the top of the page. Plea<br>Chemical Inventory - 580 HARRISON AVE 200<br>First   Previous   Page 1   Next Results per<br>Celete<br>Chemical CAS<br>MSDS 4-NITROANILINE   100-01-6 | age<br>se configure your browser to allow popups on this site.<br>A <u>All Location</u><br>page : 10 <u>Change Displayed Columns</u><br>Container Size<br>  2.0   1.0 | Amount Unit  | Add Sk<br>▲ Building ▲ Room ▲ Con<br>▼ 580 HARRISON AVE 200A   nit | emical I) Save Changes Cancel Changes Print Export<br>mmon Name Owner 4*5*<br>Test Pl V | Change Locat |
| Activities and Authorizations<br>Radionuclide Use Authorizations<br>(Unsealed Sources)<br>Conflict of Interest Disclosure<br>RIMS Access<br>Primary Users - Can grant and deny<br>access to RIMS<br>aratahma<br>binald. Bergan |                                                                                                    | "All Locations": list a                                                                                                    | ll chemicals | ; for all                                                          | Mark a chemical as s                                                                    | urplus       |
| folgend resinere<br>foldadi Remove<br>Imoguire Remove<br>pamm Remove<br>suveir Remove<br>tdp Remove<br>Add a primary Click "M                                                                                                  | 1SDS" to                                                                                                    | locations for the cur                                                                                                    | rent Pl      | Click the build                                                    | ing to see                                                                              |              |
| jhmccall Ren<br>tester Ren<br>Add a seconda                                                                                                    | the MSDS<br>chemical                                                                                                    |                                                                                                    |              | all of the curre<br>chemicals in th                                | ent Pl's<br>nat building                                                                |              |

### Your Chemicals...

Æ

| ile <u>E</u> dit <u>V</u> iew Hi <u>s</u> tory <u>B</u> ookma                      | rks <u>T</u> ools <u>H</u> el | lp        |                             |                                                               |         |                 |                                       |                                       |         |
|------------------------------------------------------------------------------------|-------------------------------|-----------|-----------------------------|---------------------------------------------------------------|---------|-----------------|---------------------------------------|---------------------------------------|---------|
| 🔇 🔊 - C 🗙 🏠 🔅                                                                      | http://rims.t                 | bu.edu/ez | zsearch                     |                                                               |         |                 | ☆ - 1                                 | <b>]</b> → Google                     |         |
| Most Visited 📄 Getting Started                                                     | 💫 Latest Head                 | llines    |                             |                                                               |         |                 |                                       |                                       |         |
| RIMS Principal Investigator He                                                     | me Page 🕂                     |           |                             |                                                               |         |                 |                                       |                                       |         |
|                                                                                    |                               |           |                             |                                                               |         |                 |                                       |                                       |         |
|                                                                                    |                               |           |                             |                                                               |         |                 |                                       |                                       |         |
|                                                                                    |                               |           | Research 1                  | Information Manage                                            | eme     | ent System (    | RIMS)                                 |                                       |         |
|                                                                                    |                               |           |                             |                                                               |         | · · · ·         | · · · · · · · · · · · · · · · · · · · |                                       |         |
|                                                                                    |                               |           |                             |                                                               |         |                 |                                       |                                       |         |
|                                                                                    |                               |           |                             |                                                               |         |                 | Test, Pl Ho                           | me   Submissions   Help               | Logout  |
| esearch Information Managemen                                                      | t System (RIMS                | ) Princin | al Investigator Home        | Dano                                                          |         |                 |                                       |                                       |         |
| eturn to this page at any time by cli                                              | cking on the Ho               | me Tab a  | at the top of the page. I   | Please configure your browser to allow po                     | pups or | n this site.    |                                       |                                       |         |
|                                                                                    |                               |           |                             | Cotting Started with I                                        |         |                 |                                       |                                       |         |
|                                                                                    |                               |           |                             | Getting Started With L<br>Using Internet Explorer? Please use | versio  | n 8 or higher   |                                       |                                       |         |
|                                                                                    | _                             |           |                             |                                                               |         | in o of higher  |                                       |                                       |         |
| PI Profile                                                                         | First   Previou               | is   Page | e 1   <u>Next</u> Results p | er page : 10 - Change Displayed Co                            | lumns   |                 |                                       |                                       |         |
| nformation about the PI                                                            | Delete                        |           |                             |                                                               |         |                 | Add Location Save 0                   | Changes Cancel Changes Prir           | tExport |
| Declare your activities                                                            |                               | Room      | Campus                      | Building                                                      | Floor   | ABSL            | BSL                                   | Description                           |         |
| dentify your personnel                                                             | Chemicals M                   | 1002C     | BUMC                        | (R) HOUSMAN MED RESEARCH BLDG                                 | 10      | none selected   | - BSL 1                               | - none selected                       |         |
| dentify your locations                                                             | Citizeneralisi +              | 1007      | BUMC                        | (L) MED INSTRUCTIONAL BLDG                                    | 10      | none selected   | <ul> <li>none selected</li> </ul>     | <ul> <li>none selected</li> </ul>     |         |
| ab Snapshot (PDF)                                                                  | Chemicals                     | 101C      | BUMC                        | ADMIN OFFICES                                                 | 1       | - none selected | ▼ BSL 3                               | <ul> <li>none selected -</li> </ul>   |         |
| ersonnel Training Report (PDF)                                                     | Chemicals 🖬                   | 102       | none selected               | ENG RESEARCH BUILDING                                         | 1       | ABSL 3          | <ul> <li> none selected</li> </ul>    | <ul> <li> none selected</li> </ul>    |         |
| SC User Certification Form                                                         | Chemicals                     | 102       | CRC                         | ACADEMY/SARGENT GYM BUILDING                                  | 1       | none selected   | <ul> <li>none selected</li> </ul>     | <ul> <li>Aquarium room</li> </ul>     |         |
| ab Increation                                                                      | Chemicals 🖬                   | 102       | CRC                         | MARSH CHAPEL                                                  | 1       | none selected   | <ul> <li>none selected</li> </ul>     | <ul> <li>none selected</li> </ul>     | •       |
| abilispecion                                                                       | Chemicals                     | 102B      | CRC                         | ADMIN OFFICES                                                 | 1       | none selected   | <ul> <li>none selected</li> </ul>     | <ul> <li>none selected</li> </ul>     | -       |
| ctivities and Authorizations                                                       | Chemicals                     | 103       | none selected               | ENGINEERING MANUFACTURING                                     | 1       | none selected   | <ul> <li>BSL 2</li> </ul>             | <ul> <li>none selected</li> </ul>     | •       |
| <u> Radioisotope Permit - [help]</u>                                               | Chemicals 🖬                   | 105A      | none selected               | ADMINISTRATIVE OFFICES                                        | 1       | none selected   | none selected                         | - none selected                       |         |
| Biological Use Authorization                                                       | Chemicals                     | 105A      | CRC                         | ADMISS/ENRL/HLTH/FIN AFF                                      | 1       | none selected   | <ul> <li>none selected</li> </ul>     | <ul> <li>– none selected –</li> </ul> |         |
| IBC Application) - [neip]                                                          |                               | _         |                             |                                                               |         |                 |                                       |                                       |         |
| vaterials into Rodents                                                             |                               |           |                             |                                                               |         |                 |                                       |                                       |         |
|                                                                                    |                               |           |                             |                                                               |         |                 |                                       |                                       |         |
| Chemical Inventory - [about]                                                       |                               |           |                             |                                                               |         |                 |                                       |                                       |         |
| our Chemicals                                                                      |                               |           |                             |                                                               |         |                 |                                       |                                       |         |
| <u>(our Chemicals (PDF)</u>                                                        |                               |           |                             |                                                               |         |                 |                                       |                                       |         |
| Jarketplace - [bein]                                                               |                               |           |                             |                                                               |         |                 |                                       |                                       |         |
| ampus Surplus Chemicals                                                            |                               |           |                             |                                                               |         |                 |                                       |                                       |         |
| dd to the Animal Marketplace                                                       |                               |           |                             |                                                               |         |                 |                                       |                                       |         |
|                                                                                    |                               |           |                             |                                                               |         |                 |                                       |                                       |         |
| iew the Animal Marketplace (click                                                  |                               |           |                             |                                                               |         |                 |                                       |                                       |         |
| /iew the Animal Marketplace (click<br>Home' above before selecting this            |                               |           |                             |                                                               |         |                 |                                       |                                       |         |
| View the Animal Marketplace (click<br>Home' above before selecting this<br>option) |                               |           |                             |                                                               |         |                 |                                       |                                       |         |

67

BOSTON UNIVERSITY ▲ 😼 🛱 🍁 3:58 PM 3/16/2011

UNIVERSITY

### Your Chemicals...now in pdf

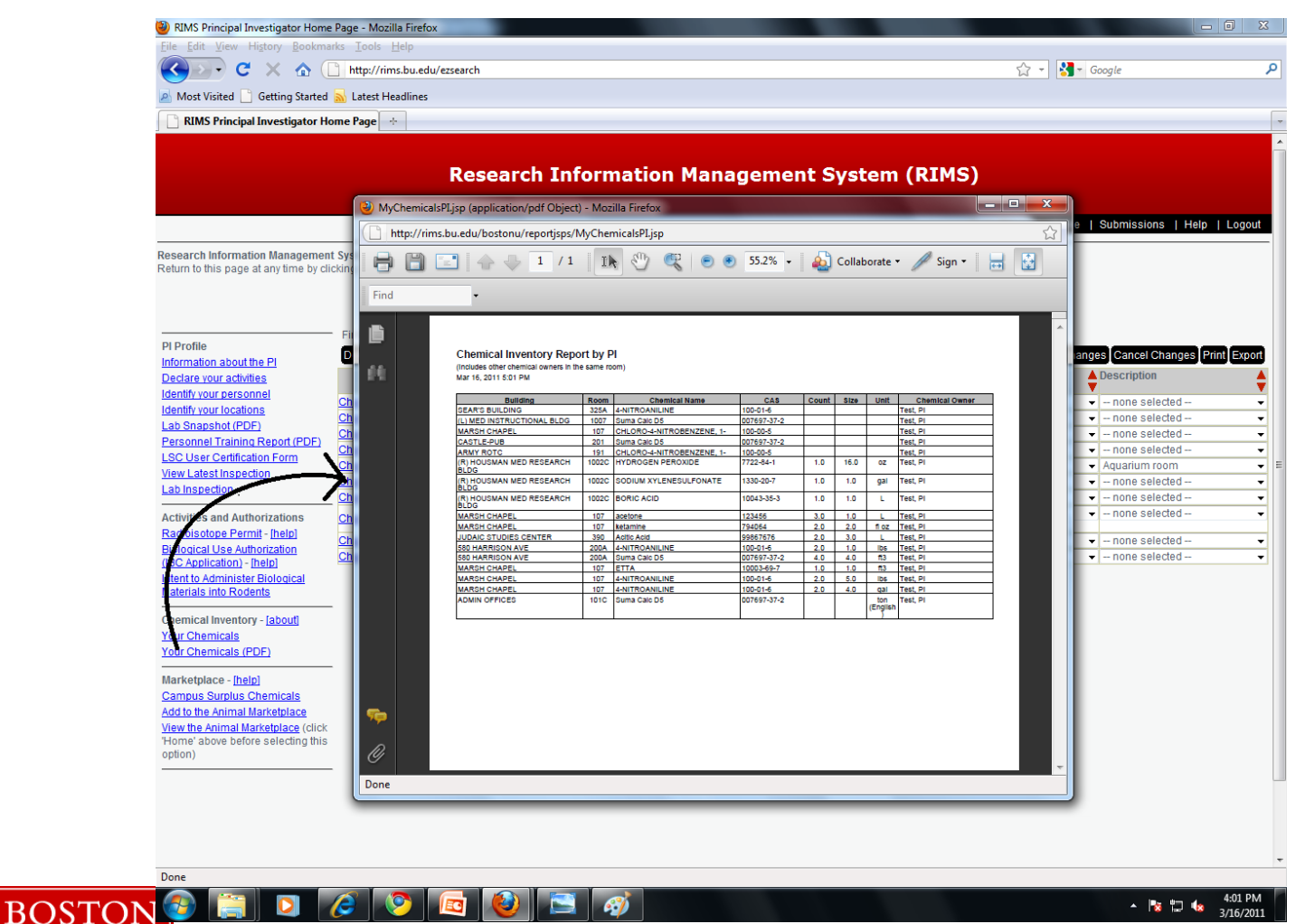

### **Surplus Chemicals**

| RIMS Principal Investigator Hon                          | ne Page - Mozilla Firefox                                          |                            |                                |                |             |                |                          |                                 |
|----------------------------------------------------------|--------------------------------------------------------------------|----------------------------|--------------------------------|----------------|-------------|----------------|--------------------------|---------------------------------|
| ile Edit <u>V</u> iew Hi <u>s</u> tory <u>B</u> ookmarks | Iools Help                                                         |                            |                                |                |             |                |                          |                                 |
| 🕗 · C 🗙 🏠 🔲                                              | http://rims.bu.edu/ezsearch                                        |                            |                                |                |             |                | ☆ • Google               | <i>P</i>                        |
| RIMS Principal Investigator Hom                          |                                                                    |                            |                                |                |             |                |                          |                                 |
|                                                          |                                                                    |                            |                                |                |             |                |                          |                                 |
|                                                          |                                                                    |                            |                                |                | antena (DT  |                |                          |                                 |
|                                                          | Re                                                                 | esearch in                 | iormation Ma                   | anagement s    | ystem (RI   | MS)            |                          |                                 |
|                                                          |                                                                    |                            |                                |                |             |                |                          |                                 |
|                                                          |                                                                    |                            |                                |                |             |                | Test, Pl Home            | Submissions   Help   Logout     |
| earch Information Manageme                               | nt System (RIMS) Principal Investigator Home P                     | age                        |                                |                |             |                |                          |                                 |
| um to this page at any time by cl                        | icking on the Home Tab at the top of the page. Pleas               | se configure your brows    | er to allow popups on this sit | е.             |             |                |                          |                                 |
| Profile                                                  | <ul> <li>Chemical Inventory - Click on a Location hyper</li> </ul> | link to select that locati | on                             |                |             |                |                          |                                 |
| irmation about the PI                                    | First   Previous   Page 1   Next Results per                       | page : 10 V Chang          | e Displayed Columns            |                |             |                |                          |                                 |
| <u>plare your activities</u>                             | Delete                                                             |                            |                                |                |             |                | Add Chemical I Save Chan | ges Cancel Changes Print Export |
| ntify your locations                                     | Chemical                                                           | CAS                        | Containers                     | Container Size | Amount Unit | Building       | Room Common Name         | ▲ Owner ▲ •§• ▲                 |
| ivities and Authorizations                               | MSDS2-MERCAPTOETHANOL                                              | 60-24-2                    | 2.0                            | 3.0            | ft3         | MARSH CHAP     | EL 102                   | f 🗸                             |
| tionuclide Use Authorizations                            | MSDS2-phospho-L-ascorbic acid trisodiu                             | um salt 66170-10-3         | 2.0                            | 3.0            | ft3         | MARSH CHAP     | EL 102                   | f 🗹                             |
| sealed Sources)<br>iffict of Interest Disclosure         | MSDS4-NITROANILINE                                                 | 100-01-6                   | 2.0                            | 1.0            | lbs         | ✓ 580 HARRISON |                          | Test PI                         |
|                                                          | -                                                                  |                            |                                |                |             |                |                          |                                 |
| /IS Access<br>marv Users - Can grant and denv            | ,                                                                  |                            |                                |                |             |                |                          |                                 |
| ess to RIMS                                              |                                                                    |                            |                                |                |             |                |                          |                                 |
| ahma<br>Ild Remove                                       |                                                                    |                            |                                |                |             |                |                          |                                 |
| adi <u>Remove</u>                                        |                                                                    |                            |                                |                |             |                |                          |                                 |
| guire <u>Remove</u><br>im <u>Remove</u>                  |                                                                    |                            |                                |                |             |                |                          |                                 |
| reir <u>Remove</u>                                       |                                                                    |                            |                                |                |             |                |                          |                                 |
| Remove<br>a primary user                                 |                                                                    |                            |                                |                |             |                |                          |                                 |
| condary Users                                            |                                                                    |                            |                                |                |             |                |                          |                                 |
| iccall <u>Remove</u><br>ter Remove                       |                                                                    |                            |                                |                |             |                |                          |                                 |
| pi <u>Remove</u>                                         |                                                                    |                            |                                |                |             |                |                          |                                 |
| <u>i a secondary user</u>                                |                                                                    |                            |                                |                |             |                |                          |                                 |
| emical Inventory Manager                                 |                                                                    |                            |                                |                |             |                |                          |                                 |
| ur Chemicals                                             |                                                                    |                            |                                |                |             |                |                          |                                 |
|                                                          | _                                                                  |                            |                                |                |             |                |                          |                                 |
|                                                          |                                                                    |                            |                                |                |             |                |                          |                                 |
|                                                          |                                                                    |                            |                                |                |             |                |                          |                                 |
| 9                                                        |                                                                    |                            |                                |                |             |                |                          |                                 |
|                                                          |                                                                    |                            |                                |                |             |                |                          |                                 |